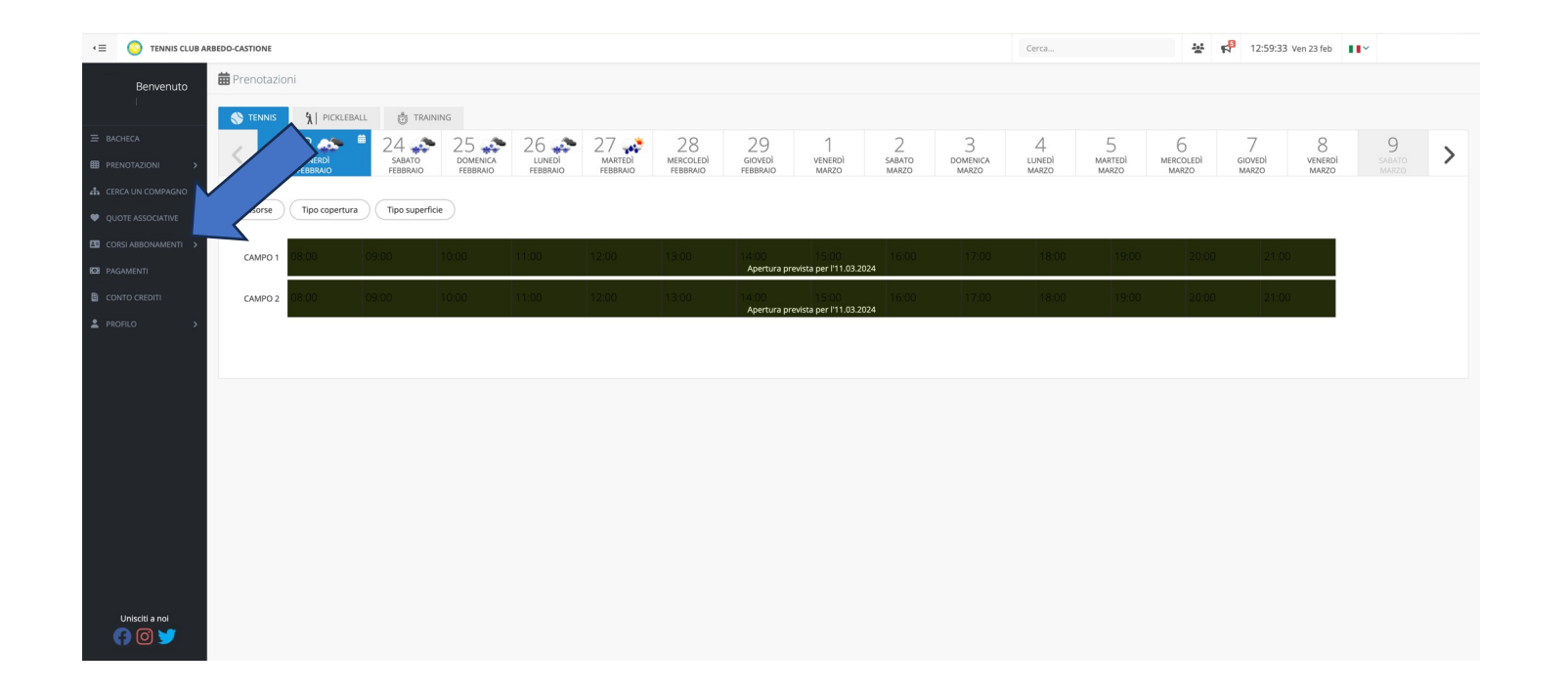

Cliccare su CORSI ABBONAMENTI

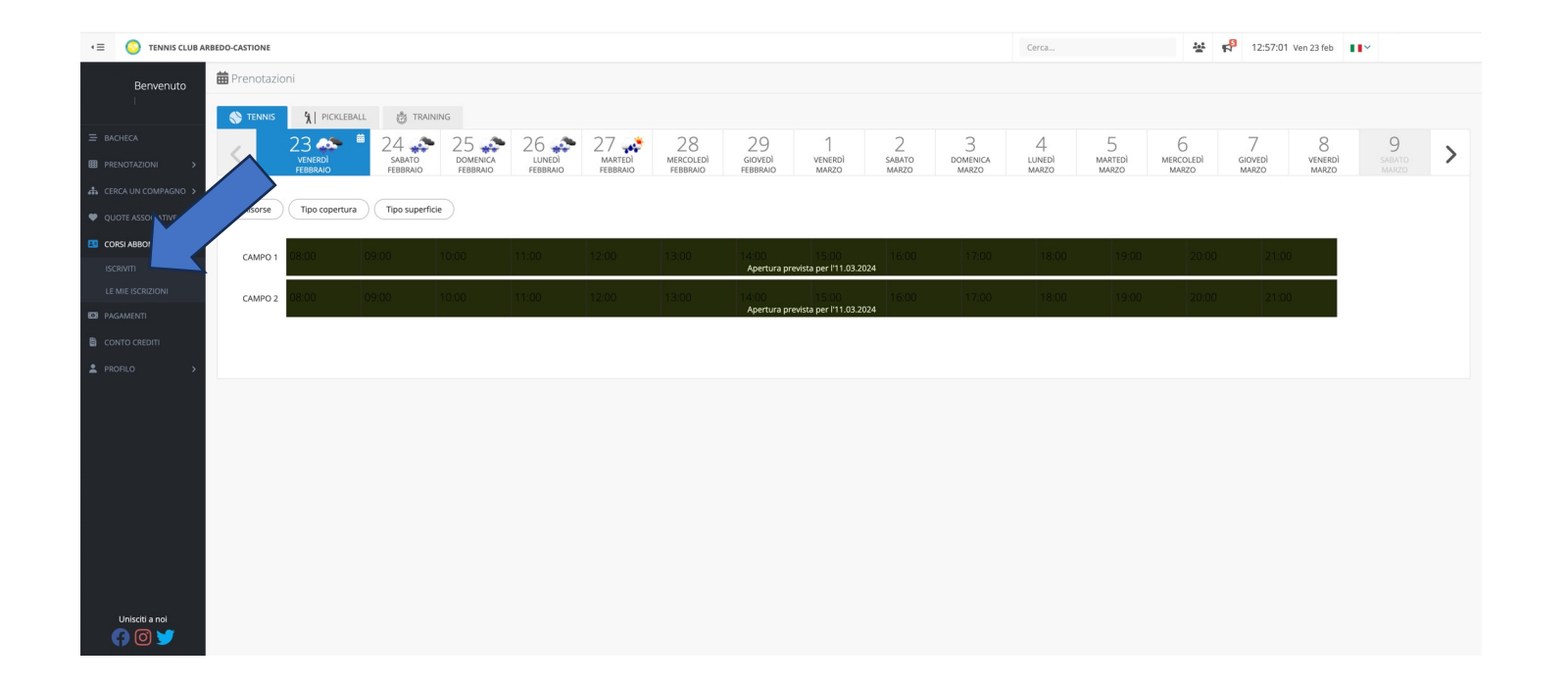

#### Cliccare su ISCRIVITI

![](_page_2_Picture_1.jpeg)

Cliccare sullo SPORT desiderato

![](_page_3_Figure_1.jpeg)

Cliccare sulla CATEGORIA desiderata

![](_page_4_Picture_1.jpeg)

Selezionare il CORSO desiderato

![](_page_5_Picture_1.jpeg)

# Selezionare la tipologia di allenamento e cliccare su PROCEDI CON L'ISCRIZIONE

| < ≡ 🚫 TENNIS CLUB AF | BEDO-CASTIONE                                                                                                    | Cerca | 😤 📌 12:57:33 Ven 23 feb            |          |
|----------------------|----------------------------------------------------------------------------------------------------|-------|------------------------------------|----------|
| Benvenuto            | 🖾 Corsi e abbonamenti > Iscriviti > Tennis > Corsi per giovani > TENNIS CLUB ARBEDO CASTIONE > Scuola Tennis (7/20 anni) |       |                                    |          |
| I                    | Scuela Tappis (7/20 appi)                                                                                                |       |                                    |          |
| 🚍 ВАСНЕСА            |                                                                                                    | CHF   | 360,00<br>glio costi               |          |
| PRENOTAZIONI >       |                                                                                                    | O CHE | 360,00 - Scuola Tennis (7/20 anni) |          |
| CERCA UN COMPAGNO >  | Iscrizione di:                                                                                                    | Frod  | la modalità di pagamente           |          |
| CORSI ABBONAMENTI    | 🔿 Categoria: Corsi per giovani                                                                                           | C T   | wint                               |          |
| ISCRIVITI            | O Data inizio e fine: 04 mar 2024 - 14 giu 2024                                                                          | 0 P   | ago con fattura                    |          |
| LE MIE ISCRIZIONI    | CONDIZIONI                                                                                                    |       |                                    | × /      |
|                      |                                                                                                    | E     | CONFERMA ISCRIZIONE                | $ \leq $ |
| CONTO CREDITI        |                                                                                                    |       |                                    |          |
| A PROVIDO 2          |                                                                                                    | (     |                                    |          |
|                      |                                                                                                    |       |                                    |          |
|                      |                                                                                                    |       |                                    |          |
|                      |                                                                                                    |       |                                    |          |
|                      |                                                                                                    |       |                                    |          |
|                      |                                                                                                    |       |                                    |          |
|                      |                                                                                                    |       |                                    |          |
|                      |                                                                                                    |       |                                    |          |
| Unisciti a noi       |                                                                                                    |       |                                    |          |

Selezionare la modalità di pagamento e cliccare su CONFERMA ISCRIZIONE